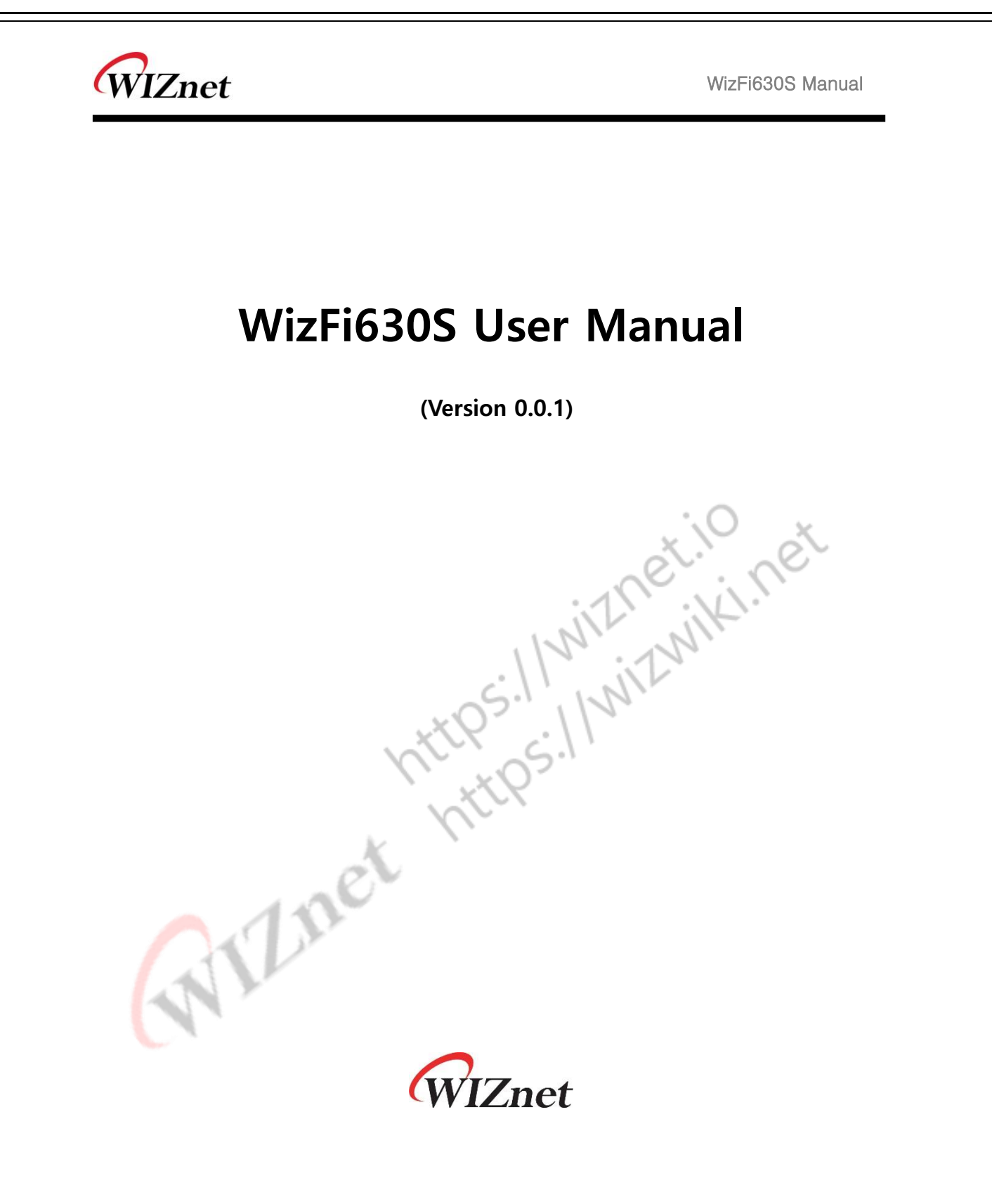

© 2019 WIZnet Co., Ltd. All Rights Reserved.

For more information, please visit our website at http://www.wiznet.io/

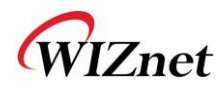

### **Document Revision History**

| Date       | Revision | Changes      |
|------------|----------|--------------|
| 2019-09-09 | 1.0      | Release      |
|            |          |              |
|            |          |              |
|            |          | inet. net    |
|            | Lne      | https://with |

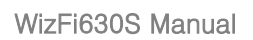

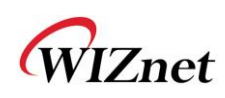

## Contents

| 1. Summary of this guide5 |                                    |  |  |
|---------------------------|------------------------------------|--|--|
| 1.1                       | Included chapters 5                |  |  |
| 2. Product                | overview5                          |  |  |
| 2.1                       | Product Features                   |  |  |
| 2.2                       | Wireless Features7                 |  |  |
| 2.3                       | HW Features                        |  |  |
| 2.4                       | SW Features                        |  |  |
| 2.5                       | Evaluation Board 10                |  |  |
| 3. Operatio               | n Mode 11                          |  |  |
| 3.1                       | Access Point                       |  |  |
| 3.2                       | Gateway 11                         |  |  |
| 3.3                       | Client(Station)12                  |  |  |
| 3.4                       | AP-Client mode13                   |  |  |
| 4. Configur               | ation Methods14                    |  |  |
| 4.1                       | Configuration using Web Manager14  |  |  |
| 4.2                       | Configuration using Command mode16 |  |  |
| 5. Network                | Settings 오류! 책갈피가 정의되어 있지 않습니다.    |  |  |

# WIZnet

WizFi630S Manual

| 5.1             | Interfaces      |  |
|-----------------|-----------------|--|
| 5.1.1           | Web Manager18   |  |
| 5.1.2           | Command mode 19 |  |
| 5.1.3           | Other Tabs      |  |
| 5.2             | Wireless21      |  |
| 5.2.1           | Web Manager21   |  |
| 5.2.2           | Command mode    |  |
| 5.3             | Switch          |  |
| 5.4             | Firewall        |  |
| 6. STATEME      | NT              |  |
| All net https:/ |                 |  |

WIZnet

### 1. Summary of this guide

This guide provides the information needed to configure, use, and update the WizFi630S on the WizFi630S-EVB. It is intended for software developers and system integrators who are embedding this product into their designs.

#### 1.1 Included chapters

- Product overview: Main features of the WizFi630S and an Evaluation broad
- Operation mode
- Configuration methods: Instruction for accessing methods, Web manager and CLI
- Network setting: Instruction for configuring network using Web Manager and CLI method
- System setting: Introduction for adding new software and updating new firmware

2. Product overview WizFi630S is a gateway module of WizFi630S is a gateway module that include the RS-232 protocol and TCP/IP protocol into IEEE802.11 b/g/n wireless LAN protocol. WizFi630S enables a device with RS-232 serial interface to connect to LAN or WLAN for remotely control, measuring, and administration. WizFi630 can also work as an IP router because of its internally embedded switch.

WizFi630 uses interfaces like Serial(UART), LAN, Wi-Fi(WLAN) to perform functions such as Serial(UART)-To-Wi-Fi, Serial-To-Ethernet, Ethernet-To-Wi-Fi. Users can connect to WizFi630S's internal web server or use serial commands for simple Wi-Fi settings; not only serial devices but 8/16/32 bit micro controllers can also use UART for simple Wi-Fi settings.

WizFi630 can significantly reduce the processes for wireless module design, testing, and certification. Therefore, WizFi630 can be the best solution for users who lack wireless network experience. WizFi630 follows the 802.11b/g/n standard and support up to 150Mbps speed in wireless interface. WizFi630 provides a test board, pc software, and documents so that anyone can develop a wireless solution.

WIZnet

#### 2.1 Product Features

- WizFi630A Pin compatible
- 580MHz Clock
- 16-bit DDR2 128Mbytes SRAM, 32Mbytes SPI Flash
- Complies with IEEE802.11b/g/n.
- Gateway/AP(Bridge)/AP-Client/Client(Station)/Ad-hoc Mode , WDS/Repeater supports
- 1T1R RF Interface (2.4G only)
- Physical link rate up to 150Mpbs
- Built-in 3 Ethernet Ports
- 2 Serial Ports supports
- Working as Wi-Fi Router
- WEP 64/128bit, WPA/WPA2-PSK TKIP, AES

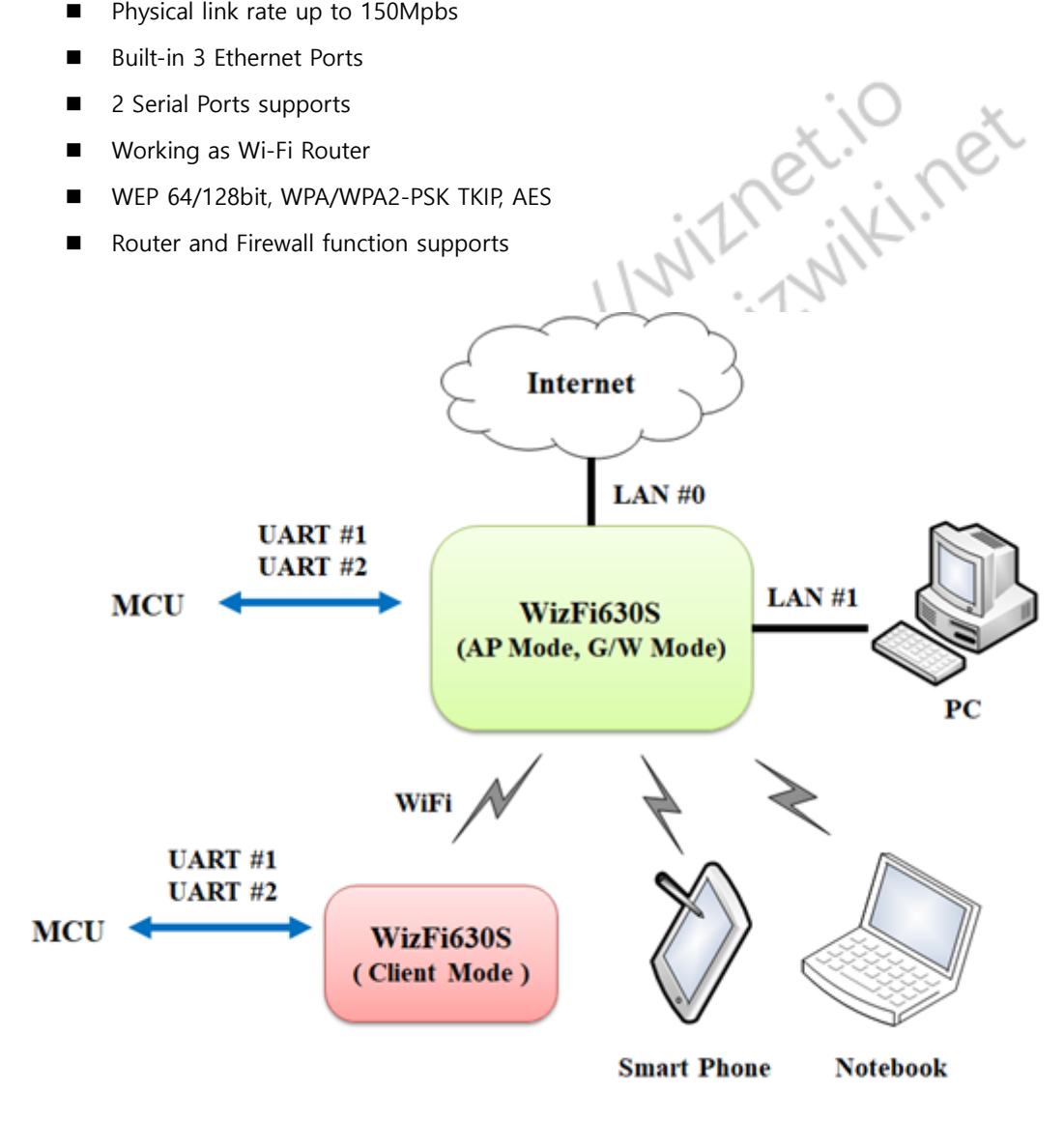

© Copyright 2019 WIZnet Co., Ltd. All rights reserved.

3

WIZnet

### 2.2 Wireless Features

| Туре                                                                                                    | Description                                                                                                    |  |  |
|----------------------------------------------------------------------------------------------------|----------------------------------------------------------------------------------------------------|--|--|
| Wireless Standard                                                                                                    | IEEE802.11b/g/n                                                                                                    |  |  |
| Frequency Range                                                                                                    | 802.11b: 2412 ~2462 MHz<br>802.11g: 2412 ~2462 MHz<br>802.11n HT20: 2412 ~2462 MHz<br>802.11n HT40: 2422 ~2452 MHz |  |  |
| Operating Channels                                                                                                    | 802.11b: 13 Channels<br>802.11g: 13 Channels<br>802.11n HT20: 13 Channels<br>802.11n HT40: 9 Channels              |  |  |
| Output Power<br>(Tolerance(+/-1dBm))                                                                                                    | 802.11b: 11dBm@1Mbps<br>802.11g: 10dBm@6Mbps<br>802.11n HT20: 9.5dBm@MCS0<br>802.11n HT40: 7dBm@MCS0               |  |  |
| Receive Sensitivity 802.11b: -48dBm@4% PER                                                                                                    |                                                                                                    |  |  |
| Data Rates         802.11b: 1,2,5.5,11Mbps           802.11g: 6,9,12,18,24,36,48,54Mbps         802.11g: 6,9,12,18,24,36,48,54Mbps           802.11n: 29.5,86.5,115,130,144,150Mbps         802.11n: 29.5,86.5,115,130,144,150Mbps |                                                                                                    |  |  |
| Modulation Type 802.11b: DSS(CCK, QPSK, BPSK)<br>802.11g: OFDM(64QAM, 16QAM, QPSK, BPSK)<br>802.11n HT20: OFDM(64QAM, 16QAM, QPSK, BPSK)<br>802.11n HT40: OFDM(64QAM, 16QAM, OPSK, BPSK)                                           |                                                                                                    |  |  |
| Antenna                                                                                                    | u.FL (EVB : 1T1R 2dBi)                                                                                             |  |  |
| Encryption                                                                                                    | 64/128Bit WEP, WPA, WPA2, TKIP, AES, WAPI                                                                          |  |  |

WIZnet

#### 2.3 HW Features

| Туре                     | Description                                                                                                    |  |  |
|--------------------------|----------------------------------------------------------------------------------------------------|--|--|
| Interface                | Serial port : 2 EA (optional 3EA)<br>LAN port : 3 EA<br>USB 2.0 Host : 1 EA<br>I2S : 1EA<br>I2C : 1EA<br>PWM : 4EA |  |  |
|                          | U.FL(wireless)                                                                                                    |  |  |
| Temperature              | Operating: -25°C~+80°C                                                                                             |  |  |
| Humidity                 | TBD                                                                                                    |  |  |
|                          | Baud Rate : 115200(default)                                                                                        |  |  |
| Sorial                   | Stop bits: 1, 2                                                                                                    |  |  |
| Serial                   | Parity: None, Odd, Even                                                                                            |  |  |
|                          | Flow Control: Not supported                                                                                        |  |  |
| Input Power              | DC 3.3V / 1A                                                                                                    |  |  |
| <b>Power Consumption</b> | TBD                                                                                                    |  |  |
| Dimension                | 33mm X 43mm X 3mm                                                                                                  |  |  |
| Weight                   | Yr.                                                                                                    |  |  |
| 2 4 SW Footures          | et                                                                                                    |  |  |

# 2.4 SW Features

Software features related to OpenWRT features

| Туре           | Description                                      |  |  |
|----------------|--------------------------------------------------|--|--|
| Operation Mode | Access Point(Bridge), Client(Station), AP-Client |  |  |
|                | Radio Enable/Disable                             |  |  |
|                | SSID Hidden                                      |  |  |
|                | Multi SSID                                       |  |  |
| Wireless       | Rate Control                                     |  |  |
|                | TX Power Control                                 |  |  |
|                | Beacon Interval                                  |  |  |

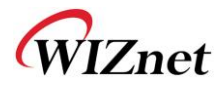

|                 | DTIM Period                                            |  |
|-----------------|--------------------------------------------------------|--|
|                 | Fragment Length                                        |  |
| Protocol        | TCP, UDP, ARP, ICMP, DHCP, PPPoE, HTTP                 |  |
|                 | WEP 64/128bit                                          |  |
| Security        | WPA/WPA2-PSK                                           |  |
|                 | MAC Address Filtering / Limiting                       |  |
|                 | Port Forwading(UDP and/or TCP)                         |  |
|                 | DHCP Client / Server                                   |  |
| Network         | WDS(Wireless Distribution System) Support              |  |
|                 | NAT                                                    |  |
|                 | VLAN                                                   |  |
|                 | Administrator ID / PWD                                 |  |
|                 | Station & AP Association Information                   |  |
| Management      | SSH(Secure Shell) Support                              |  |
|                 | Web based Configuration / Serial Command Configuration |  |
|                 | Upgrade through WEB UI                                 |  |
| Serial To Wi-Fi | 2 Serial Port supports                                 |  |
| RILING          |                                                        |  |

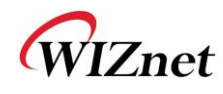

#### 2.5 Evaluation Board

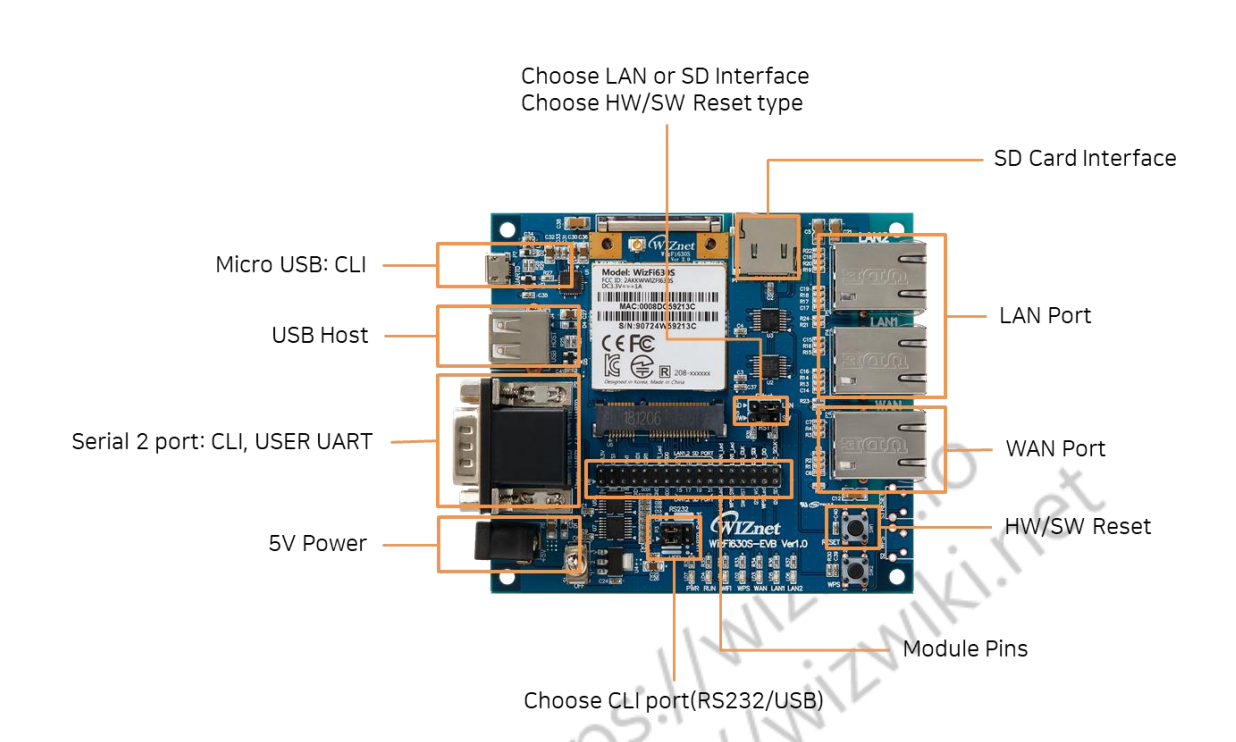

User have to prepare below parts their own to use WizFi630S and WizFi630S-EVB.

| Power source & serial command line | Wireless | Ethernet |
|------------------------------------|----------|----------|
|                                    |          |          |

WIZnet

## 3. Operation Mode

#### 3.1 Access Point

In this mode, all Ethernet ports and the wireless interface are bridged together. Wired/Wireless interface has the same IP address space with its top mesh. DHCP Server function is disabled and WizFi630 does not assign an IP. Wireless (LAN Port included) sending periodic Broadcast Packet to Station and maintains a connection with Station

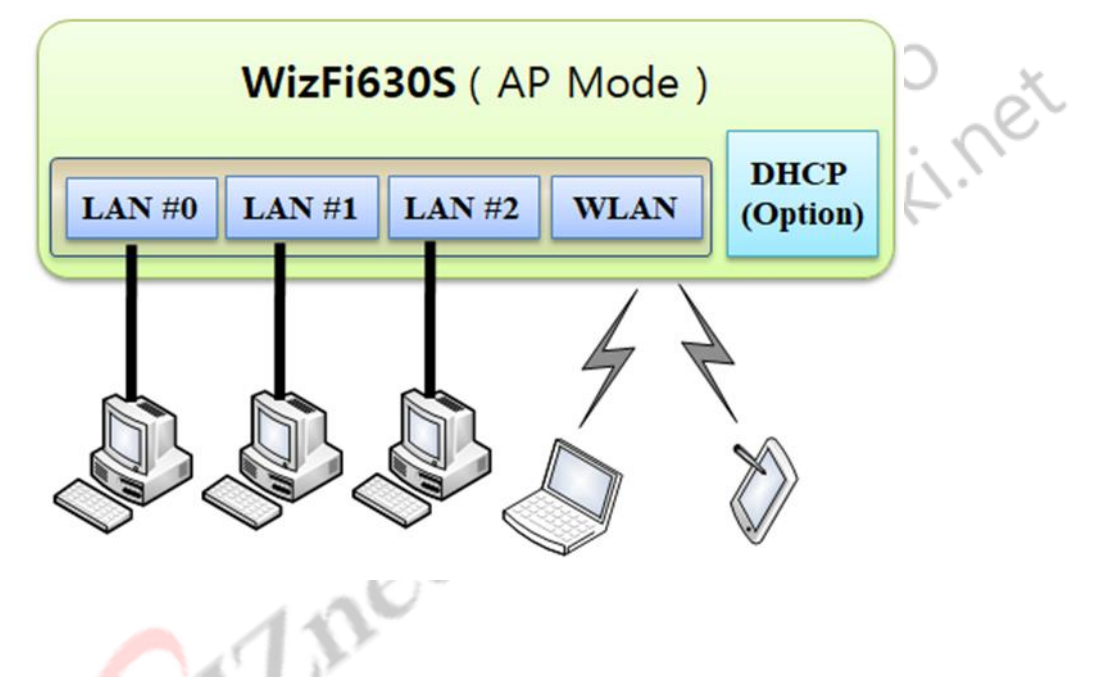

#### 3.2 Gateway

When operating in router mode, interfaces are separated into WAN I/F (Top Internet Business Network), LAN I/F (Sub Private Network: 192.168.16.xxx), and Wireless I/F (Sub Private Network: 192.168.16.xxx). Port # 0 will be assigned to the WAN Port. WizFi630 periodically sends Broadcast Packet to Sub-LAN (LAN Port included) and maintains connection with Station

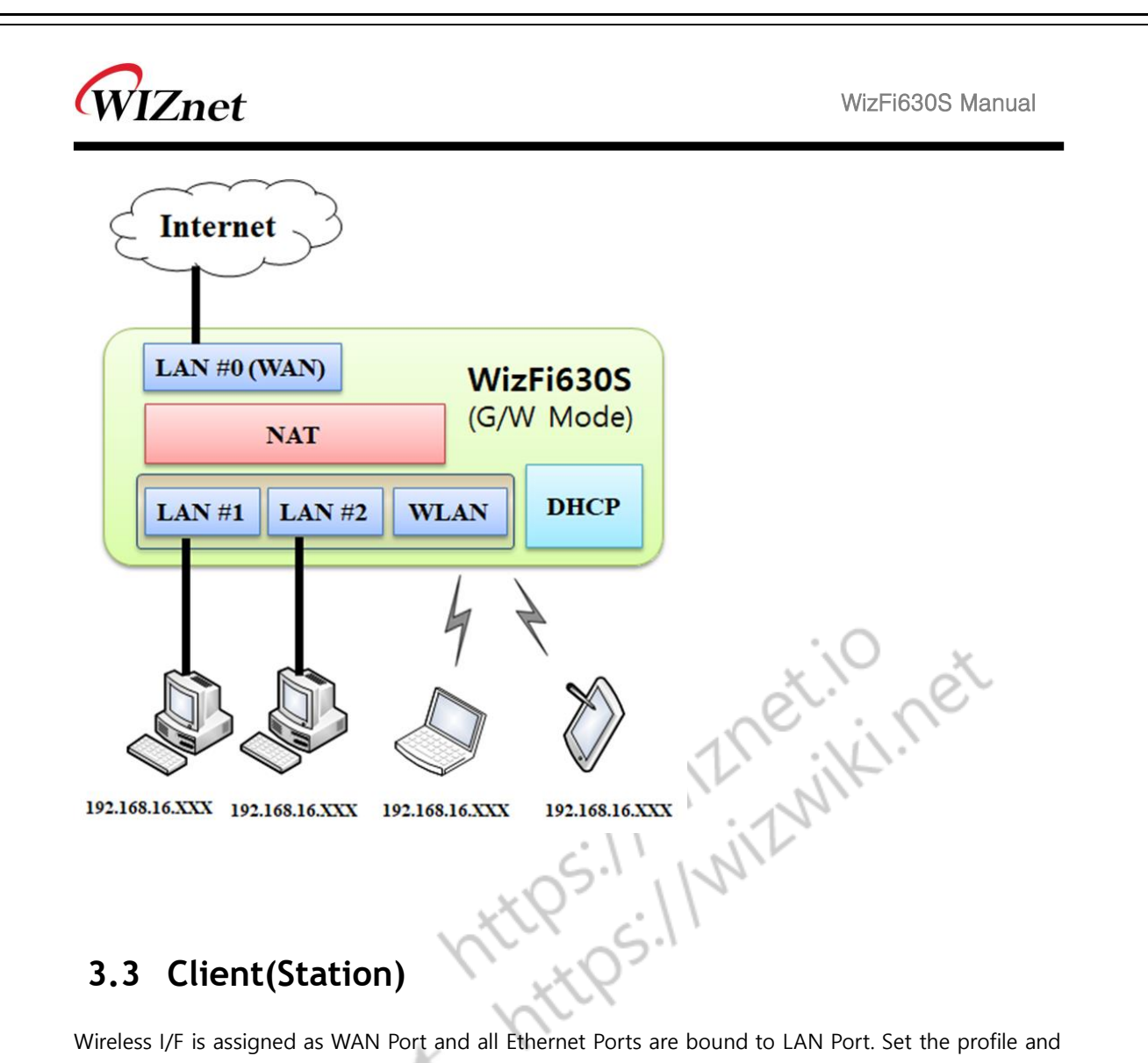

#### 3.3 Client(Station)

Wireless I/F is assigned as WAN Port and all Ethernet Ports are bound to LAN Port. Set the profile and the WizFi630 is automatically connected to the AP when re-booting in the future. Devices that are connected through the LAN port are assigned a private IP. WizFi630 periodically sends PING Packet to AP Gateway and maintains connection with AP.

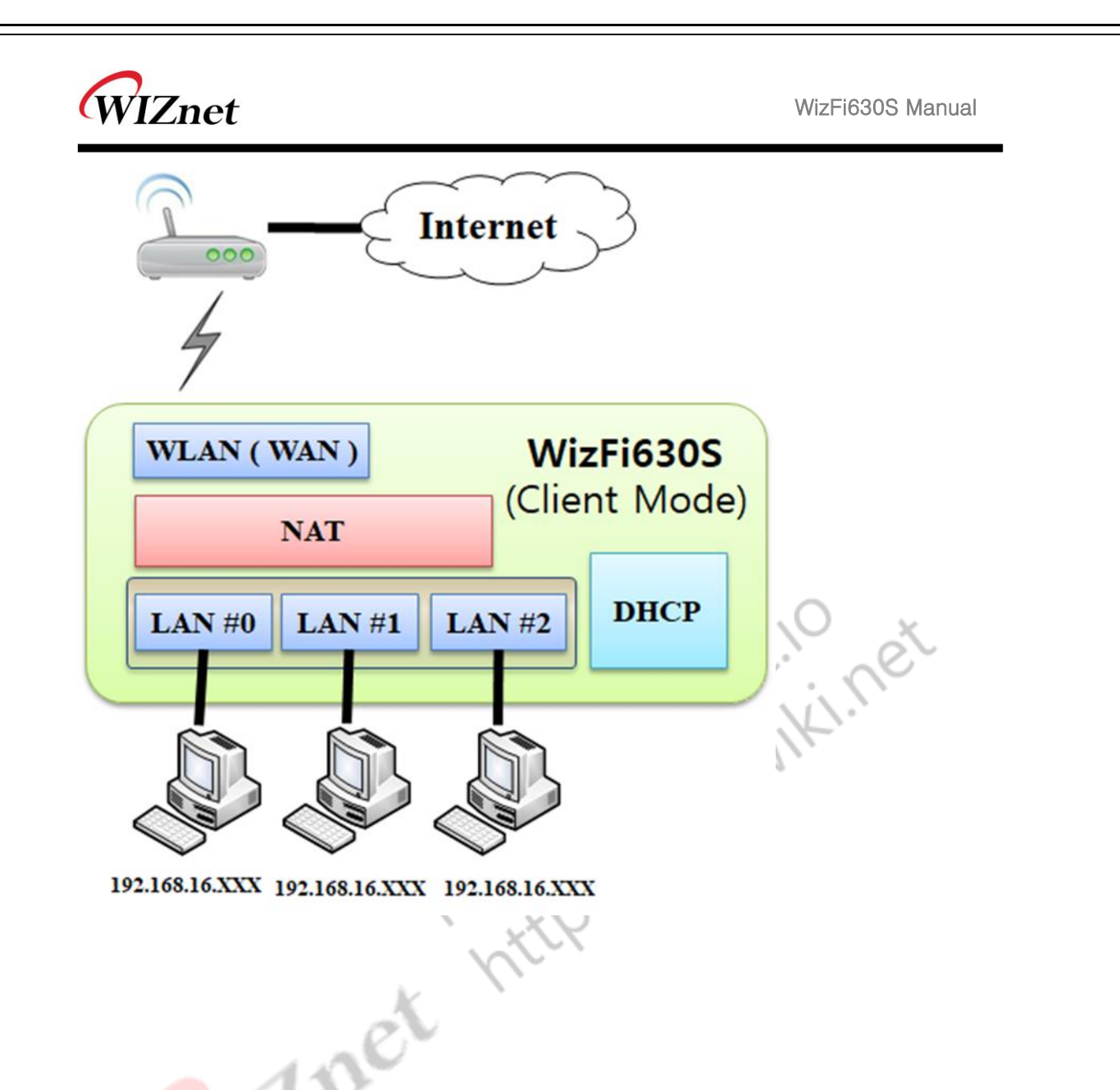

#### 3.4 AP-Client mode

Wireless I/F is assigned as WAN Port and all Ethernet Ports are bound to LAN Port. This mode is similar to Station mode, however the difference is that the Wireless I/F will operate as client with AP simultaneously. WizFi630 periodically sends Broadcast Packet to Sub-LAN (LAN Port included) and maintains connection with Station.

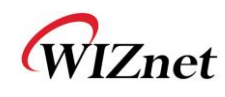

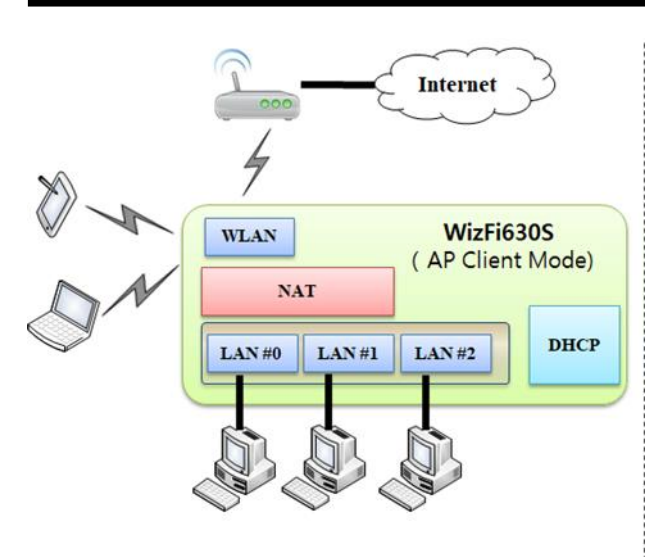

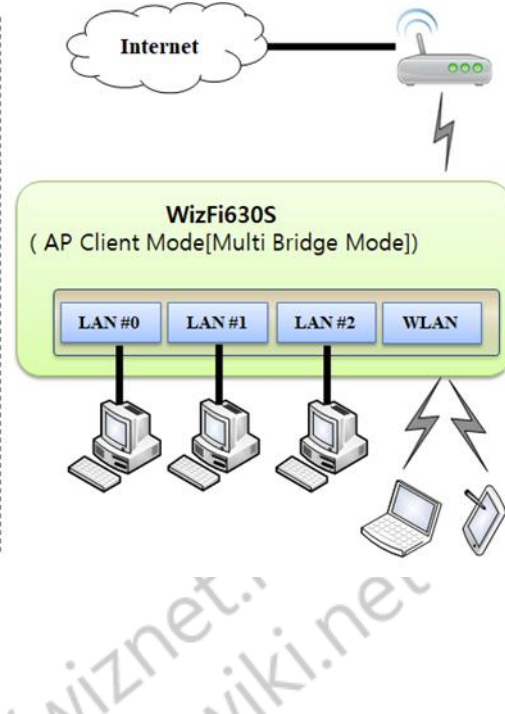

### 4. Configuration Methods

There are 2 basic methods for logging into the WizFi630S module and setting up the operating modes and other configurable settings.

- Web Manager: View and configure all settings easily through a web browser.
- Command Mode: There are a few methods for accessing Command Mode (CLI): making a SSH connection, or connecting a PC or other host running a terminal emulation program to the unit's serial port.

#### 4.1 Configuration using Web Manager

To use the Web Manager of WizFi630S, a network connection must be established between the PC and the module. There are two ways to connect to the network.

- Wireless: PC is connected to WizFi630S AP using Wi-Fi
- Wired: Connect the WizFi630S-EVB's Ethernet interface to the same network as your PC.

After connecting between the devices, you can access the Web Manager using a standard web browser.

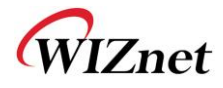

 If your PC get a IP address from the WizFi630S module, you can access to Web Manager page through 192.168.1.1 or http://wizfi630s/

| vizfi630s   OpenWrt SNAPSHOT r9850-2101002b3d   Load: 0.00 0.00 0.00 |                                    |                                  |
|----------------------------------------------------------------------|------------------------------------|----------------------------------|
| No password set!                                                     |                                    |                                  |
| There is no password set on this router.<br>enable SSH.              | . Please configure a root password | to protect the web interface and |
|                                                                      |                                    | Go to password configuration     |
| Authorization Required                                               |                                    |                                  |
| Please enter your username and passwo                                | ord.                               |                                  |
| Username                                                             | root                               |                                  |
| Password                                                             |                                    |                                  |
| L                                                                    |                                    | Login Reset                      |
|                                                                      |                                    |                                  |
|                                                                      |                                    |                                  |
|                                                                      |                                    |                                  |
|                                                                      | S.II                               | WIL                              |

The password is not set by default. Click Login without password to go to the setting screen, or click "Go to password configuration..." to set the password.

The initial screen is shown below. Through Web Manager, you can check the status of the device and make system and network related settings.

| Status                                         | No password set                                                                                                    |                                         |                                                                                                    |                                    |
|------------------------------------------------|----------------------------------------------------------------------------------------------------|-----------------------------------------|----------------------------------------------------------------------------------------------------|------------------------------------|
| Overview                                       | There is no password set on this router. Please configure a root password to protect the web interface and enable SSH.                                                                                                    |                                         |                                                                                                    |                                    |
| Firewall                                       | Go to password configuration                                                                                                    |                                         |                                                                                                    |                                    |
| System Lon                                     | Status                                                                                                    |                                         |                                                                                                    |                                    |
| Kernel Log                                     | System                                                                                                    |                                         |                                                                                                    |                                    |
| Realline Graphs<br>System<br>Network<br>Logout | Hostname<br>Model<br>Architecture<br>Firmware Version<br>Komel Version<br>Local Time<br>Uptime<br>Load Average                                                                                                    |                                         | vet/dfs099<br>WIZzert WGFB305<br>MediaTek M175805 ver 1 eco 2<br>Openvint StWaCFHO7 r0850-2101002b3d / LuCI Master (f<br>4.14.111<br>Wed Aug 21 01:00:55 2019<br>23h 7m 135<br>0.48, 0.20, 0.07 | 138693)                            |
|                                                | Total Available                                                                                                    |                                         |                                                                                                    | 99 52 MB / 121 97 MB (81%)         |
|                                                | Free                                                                                                    |                                         |                                                                                                    | 97.09 MB / 121.97 MB (79%)         |
|                                                | Buffered                                                                                                    |                                         |                                                                                                    | 2.43 MB / 121.97 MB (1%)           |
|                                                | Network                                                                                                    |                                         |                                                                                                    |                                    |
|                                                | Active Connections                                                                                                    |                                         |                                                                                                    | 269 / 16384 (1%)                   |
|                                                | Active DHCP Leases                                                                                                    |                                         |                                                                                                    |                                    |
|                                                | Hostname<br>DANIEL-NB                                                                                                    | IPv4-Address<br>192.168.1.179           | MAC-Address<br>58:00:E3:47:C0:A9                                                                                                    | Leasetime remaining<br>11h 59m 20s |
|                                                | Active DHCPv6 Lease                                                                                                    | \$                                      |                                                                                                    |                                    |
|                                                | Host<br>DANIEL-NB                                                                                                    | IPv6-Address<br>fdfe:7a98:b4d1::509/128 | DUID<br>0001000120539421fc45964c4e97                                                                                                    | Leasetime remaining<br>11h 59m 22s |
|                                                | Wireless                                                                                                    |                                         |                                                                                                    |                                    |
|                                                |                                                                                                    |                                         | radio0                                                                                                    |                                    |
|                                                | Type 82.1109<br>Extension -<br>Extension -<br>Mode Clark<br>Mode Clark<br>Mo |                                         |                                                                                                    |                                    |
|                                                |                                                                                                    |                                         | <u>IS AP 57095E</u><br>JC.57.98.5E<br>-                                                                                                    |                                    |
|                                                |                                                                                                    |                                         |                                                                                                    |                                    |
|                                                | Network                                                                                                    | MAC-Address                             | Host Signal / Noise                                                                                                    | RX Rate / TX Rate                  |
|                                                |                                                                                                    |                                         | No information available                                                                                                    |                                    |
| l                                              |                                                                                                    |                                         |                                                                                                    |                                    |
|                                                |                                                                                                    |                                         | ·                                                                                                    | ·                                  |

© Copyright 2019 WIZnet Co., Ltd. All rights reserved.

1850-2101002b3d | Load: 0.77 0.21 0.07 | Auto |

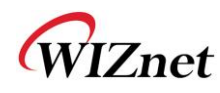

#### 4.2 Configuration using Command mode

The Command Line Interface settings allow you to control how users connect to and interact with the command line of the WizFi630S module. It is possible to configure access SSH protocol, in addition to CLI options using Serial port.

To connect CLI to using Serial port. refer to the following image.

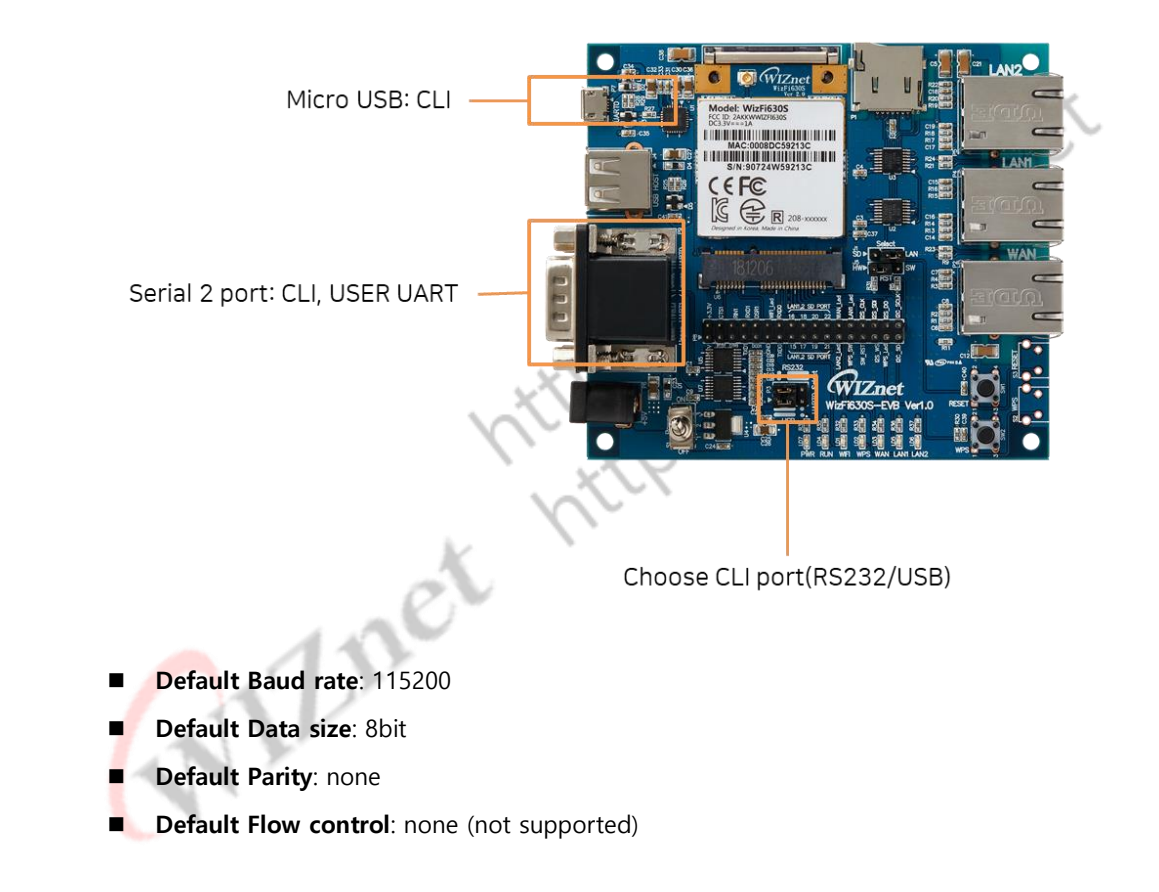

After connecting between the devices, you can access the CLI using a terminal emulation program.

WIZnet

U-Boot 1.1.3 (Aug 1 2019 - 11:25:14) Board: Ralink APSoC DRAM: 128 MB relocate\_code Pointer at: 87fb8000 flash manufacture id: ef, device id 40 19 find flash: W25Q256FV flash address mode: 4B [WizFi630S] MAC: 00:08:dc:57:98:5e Ralink UBoot Version: 4.3.0.0 ASIC 7628\_MP (Port5<->None) DRAM component: 1024 Mbits DDR, width 16 DRAM bus: 16 bit Total memory: 128 MBytes Flash component: SPI Fla ponent: SPI Flash 1 2019 Time:11:25:14 Date:Aug \_\_\_\_\_ icache: sets:512, ways:4, linesz:32 ,total:65536 dcache: sets:256, ways:4, linesz:32 ,total:32768 ##### The CPU freq = 580 MHZ #### estimate memory size =128 Mbytes RESET MT7628 PHY!!!!! vi.net Please choose the operation: 1: Load system code to SDRAM via TFTP. 2: Load system code then write to Flash via TFTP. 3: Boot system code via Flash (default). 4: Entr boot command line interface. 7: Load Boot Loader code then write to Flash via Serial. 9: Load Boot Loader code then write to Flash via TFTP. 0 System Boot system code via Flash. ## Boot system code via Flash.
## Booting image at bc050000 ...
Image Name: MIPS OpenWrt Linux-4.14.111
Image Type: MIPS Linux Kernel Image (lzma compressed)
Data Size: 1583627 Bytes = 1.5 MB
Load Addmscr 80000000 Load Address: 8000000 Then press Enter key to activate Serial CLI.

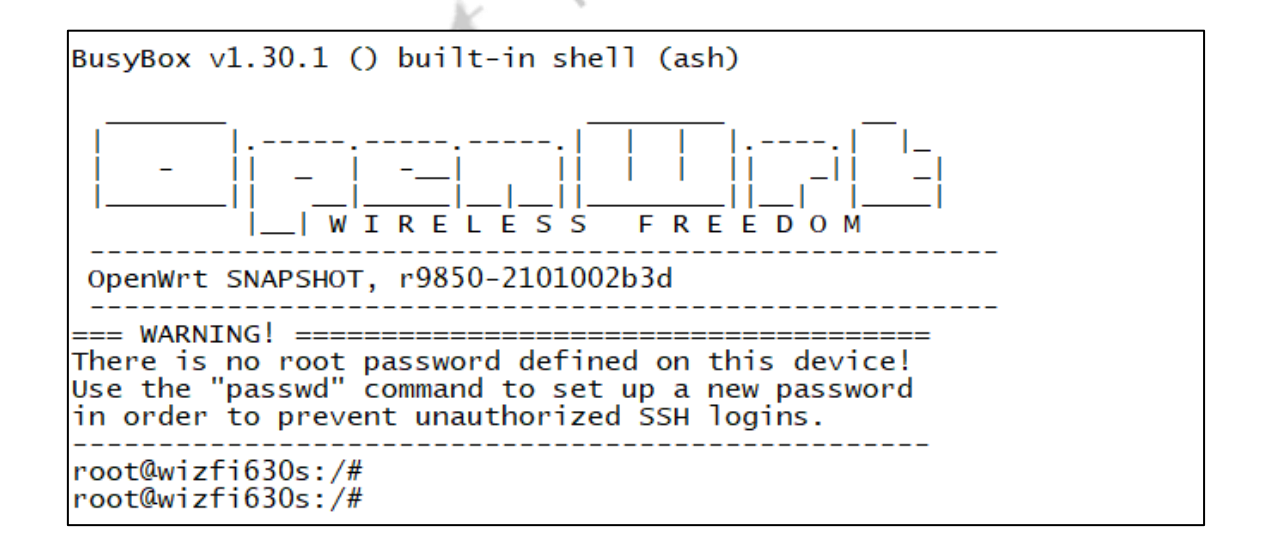

WIZnet

## 5. Network Settings

The Network Settings show the status of the WizFi630S module's interface/link and lets you configure the settings on the device. Interface settings are related to the configuration of the IP and related protocols.

The WizFi630S module contains two interfaces. The Ethernet interface is called eth0, and the WLAN interface is called ra0, apcli0.

Some settings require a reboot to take effect.

#### Interfaces 5.1

s contain Sections of the interfaces declare logical networks serving as containers for IP address settings, aliases, routes, physical interface names they play a central role within the network configuration concept.

# 5.1.1 Web Manager

If WizFi630S connects to an existing network using the WAN port, configure it on the WAN tab. If your Existing network supports DHCP Server, set "Protocol" to "DHCP Client" as shown below.

| ht/630s   OpenWtt SNAPSHOT r9650-2101002b3d   Load: 0.31 0.20 0.11   Auto Refresh: on |                                                                                             |                                                                                                    |  |
|---------------------------------------------------------------------------------------|---------------------------------------------------------------------------------------------|----------------------------------------------------------------------------------------------------|--|
| Status                                                                                | LAN WAN WANG WWAN                                                                           |                                                                                                    |  |
| System                                                                                | No password set                                                                             |                                                                                                    |  |
| Network                                                                               | There is no password set on this router. Please configure a root password to protect the w  | eb interface and enable SSH                                                                                                    |  |
| Interfaces                                                                            |                                                                                             | Go to password configuration                                                                                                    |  |
| Wireless<br>Switch                                                                    | Interfaces - WAN                                                                            |                                                                                                    |  |
| DHCP and DNS                                                                          | On this page you can configure the network interfaces. You can bridge several interfaces by | ticking the "bridge interfaces" field and enter the names of several network interfaces separated by spaces. You can also use <u>VLAN</u> notation                                                                                                    |  |
| Hostnames                                                                             | INTER-KE, VLAWM (0,0,0, etto. 1).                                                           |                                                                                                    |  |
| Static Routes                                                                         | Common Configuration                                                                        |                                                                                                    |  |
| Diagnostics                                                                           | General Setup Advanced Settings Physical Settings Firewall Settings                         |                                                                                                    |  |
| Firewall                                                                              | Status                                                                                      | Device: eth0.2                                                                                                    |  |
| Logout                                                                                |                                                                                             | Image: State of the state of the s |  |
|                                                                                       | Protocol                                                                                    | DHCP client                                                                                                    |  |
|                                                                                       | Hostname to send when requesting DHCP                                                       | wizf630s                                                                                                    |  |
|                                                                                       | Back to Overview                                                                            | Save & Apply Save Reset                                                                                                    |  |

If the Existing network does not support DHCP Server or if you want to use defined IP address, set "Protocol" to "Static address" and enter the IP information of the Existing network as below.

WIZnet

| i630s   OpenWrt SNAPSHOT | r9850-2101002b3d   Load: 0.08.0.08.0.08   Auto Refresh: on                                                                                                    | Unseved Change                                                                                                    |  |  |  |  |  |  |  |  |  |
|--------------------------|----------------------------------------------------------------------------------------------------|----------------------------------------------------------------------------------------------------|--|--|--|--|--|--|--|--|--|
| Status                   |                                                                                                    |                                                                                                    |  |  |  |  |  |  |  |  |  |
| System                   |                                                                                                    |                                                                                                    |  |  |  |  |  |  |  |  |  |
| Network                  | No password set!                                                                                                    |                                                                                                    |  |  |  |  |  |  |  |  |  |
| Interfaces               | Intere is no password set on this router, mease consigure a root password to protect the web interface and enable SSH.                                                                                                    |                                                                                                    |  |  |  |  |  |  |  |  |  |
| Wireless                 | Interface - WAN                                                                                                    |                                                                                                    |  |  |  |  |  |  |  |  |  |
| Switch                   | Interfaces - WAN                                                                                                    |                                                                                                    |  |  |  |  |  |  |  |  |  |
| DHCP and DNS             | on this page you can configure the network interfaces. You can bridge several interfaces by ticking the "bridge interfaces" field and enter the names of several network interfaces separated by spaces. You can also use <u>VLAN</u> notation INTERFACE. VLAN (and egg, erior.) |                                                                                                    |  |  |  |  |  |  |  |  |  |
| Static Routes            | Common Configuration                                                                                                    |                                                                                                    |  |  |  |  |  |  |  |  |  |
| Diagnostics              | General Setun Advanced Settings Physical Settings Firewall Settings                                                                                                    |                                                                                                    |  |  |  |  |  |  |  |  |  |
| Firewall                 | Status                                                                                                    | Device: alb0 2                                                                                                    |  |  |  |  |  |  |  |  |  |
| Logout                   |                                                                                                    | MAC:0008DC57985F<br>R0:08(0Pbs)<br>TX:13901KB(421Pkts)                                                                                                    |  |  |  |  |  |  |  |  |  |
|                          | Protocol                                                                                                    | Static address                                                                                                    |  |  |  |  |  |  |  |  |  |
|                          | IPv4 address                                                                                                    |                                                                                                    |  |  |  |  |  |  |  |  |  |
|                          | IPv4 netmask                                                                                                    | Please choose                                                                                                    |  |  |  |  |  |  |  |  |  |
|                          | IPv4 gateway                                                                                                    |                                                                                                    |  |  |  |  |  |  |  |  |  |
|                          | IPv4 broadcast                                                                                                    |                                                                                                    |  |  |  |  |  |  |  |  |  |
|                          | Use custom DNS servers                                                                                                    | +                                                                                                    |  |  |  |  |  |  |  |  |  |
|                          | IPv6 assignment length                                                                                                    | disabled                                                                                                    |  |  |  |  |  |  |  |  |  |
|                          |                                                                                                    | Assign a part of given length of every public IPv6-prefix to this interface                                                                                                    |  |  |  |  |  |  |  |  |  |
|                          | IPv6 address                                                                                                    | Add IPv6 address *                                                                                                    |  |  |  |  |  |  |  |  |  |
|                          | IPv6 gateway                                                                                                    |                                                                                                    |  |  |  |  |  |  |  |  |  |
|                          | IPv6 routed prefix                                                                                                    |                                                                                                    |  |  |  |  |  |  |  |  |  |
|                          |                                                                                                    | Public prefix routed to this device for distribution to clients.                                                                                                    |  |  |  |  |  |  |  |  |  |
|                          | IPv6 suffix                                                                                                    |                                                                                                    |  |  |  |  |  |  |  |  |  |
|                          |                                                                                                    | Optional. Allowed values: 'eui64', 'random', fixed value like '::1' or '::1:2'. When IPv6 prefix (like 'a.b::d:') is received from a delegating server, use the suffix (like '::1') to form the IPv6 address ('a.b::d::1') for the interface. |  |  |  |  |  |  |  |  |  |
|                          | DHCP Server                                                                                                    |                                                                                                    |  |  |  |  |  |  |  |  |  |
|                          | General Setup IPv6 Settings                                                                                                    |                                                                                                    |  |  |  |  |  |  |  |  |  |
|                          | Ignore interface                                                                                                    | O Disable <u>DHCP</u> for this interface.                                                                                                    |  |  |  |  |  |  |  |  |  |
|                          | Back to Overview                                                                                                    | Save & Apply Save Reset                                                                                                    |  |  |  |  |  |  |  |  |  |
|                          |                                                                                                    |                                                                                                    |  |  |  |  |  |  |  |  |  |

**5.1.2 Command mode** to make the same we just did with Web Manager above, see above for more detailed explanation of the steps.

You can show what is set using command below.

uci show network.wan

```
root@wizfi630s:/# uci show network.wan
network.wan=interface
network.wan.ifname='eth0.2'
network.wan.proto='dhcp'
 oot@wizfi630s:/#
```

DHCP Client

- type uci set network.wan.proto='dhcp' and press Return 1.
- type uci commit && service network restart (this will save the changes and restart network 2. interfaces)
- now you can connect the network cable from the WizFi630S's WAN port to your existing 3.

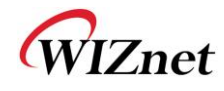

network (the other router's LAN ports usually)

connect again to the WizFi630S at its new address as assigned from dhcp server 4.

Static address

- type uci set network.wan.proto='static' and press Return 1.
- 2. type uci set network.wan.ipaddr='ip-address-here' and press Return
- type uci set network.wan.netmask='subnet-mask-here' and press Return 3.
- 4. type uci commit && service network restart (this will save the changes and restart network interfaces)
- 5. now you can connect the network cable from the device's WAN port to your existing network (the other router's LAN ports usually)
- 6. connect again to the device at its new address as defined above

#### 5.1.3 Other Tabs

existin e ler to connect the e<sup>x-</sup> Wi-Fi devices need to modify Interface-> LAN in order to connect to WizFi630S as Wired. Also, in order for WizFi630S to connect wirelessly to the existing network, you need to set Interface-> WWAN.

| wizfi630s   OpenWit SNAPSHOT | r9850-2101002b3d   Load: 0.01 0.05 0.06   Auto Refresh: on                                                                                                    |                                                                                                    |  |  |  |  |  |  |  |  |  |
|------------------------------|----------------------------------------------------------------------------------------------------|----------------------------------------------------------------------------------------------------|--|--|--|--|--|--|--|--|--|
| Status                       | LAN WAN WANE WWAN                                                                                                    |                                                                                                    |  |  |  |  |  |  |  |  |  |
| System                       | No password set!                                                                                                    |                                                                                                    |  |  |  |  |  |  |  |  |  |
| Network                      | There is no password set on this router. Please configure a root password to protect the web interface and enable SSH.                                                                                                    |                                                                                                    |  |  |  |  |  |  |  |  |  |
| Interfaces                   | Go to password configuration                                                                                                    |                                                                                                    |  |  |  |  |  |  |  |  |  |
| Wireless                     | Interfaces - LAN                                                                                                    |                                                                                                    |  |  |  |  |  |  |  |  |  |
| DHCP and DNS                 | The final state of the second state of the second state of the sec |                                                                                                    |  |  |  |  |  |  |  |  |  |
| Hostnames                    |                                                                                                    |                                                                                                    |  |  |  |  |  |  |  |  |  |
| Static Routes                | Common Configuration                                                                                                    |                                                                                                    |  |  |  |  |  |  |  |  |  |
| Diagnostics                  | General Setup Advanced Settings Physical Settings Firewall Settings                                                                                                    | General Setup Advanced Settings Physical Settings Firewall Settings                                                                                                    |  |  |  |  |  |  |  |  |  |
| Firewall                     | Status                                                                                                    | Device: brian<br>Uptime: (0x 22m 0s<br>MAC: 0008 DC: 057 0s 00<br>(0x 4:40,41 4:61 0562 Phst)<br>PW-152,108,1104<br>PW-5 (0x 230 bc4:1100<br>PW-5 (0x 230 bc4:1100                                                                           |  |  |  |  |  |  |  |  |  |
|                              | Protocol                                                                                                    | Static address T                                                                                                    |  |  |  |  |  |  |  |  |  |
|                              | IPv4 address                                                                                                    | 192.168.1.1                                                                                                    |  |  |  |  |  |  |  |  |  |
|                              | 1Pv4 netmask 285 285 0 ÷ 1                                                                                                    |                                                                                                    |  |  |  |  |  |  |  |  |  |
|                              | IPv4 gateway                                                                                                    |                                                                                                    |  |  |  |  |  |  |  |  |  |
|                              | IPv4 broadcast                                                                                                    |                                                                                                    |  |  |  |  |  |  |  |  |  |
|                              | Use custom DNS servers                                                                                                    | *                                                                                                    |  |  |  |  |  |  |  |  |  |
|                              | Pr     B0                                                                                                    |                                                                                                    |  |  |  |  |  |  |  |  |  |
|                              | IPv6 assignment hint                                                                                                    | Assign prefix parts using this hexadeoimal subprefix ID for this interface.                                                                                                    |  |  |  |  |  |  |  |  |  |
|                              | IPvő suffix                                                                                                    | Optional, Allowed values 'euli4', 'random', fixed value like '::' or '::12'. When IPv8 prefix (like '::bic.d::') is received from a delegating server,<br>use the suffix (like :::') to form the IPv8 address (:bic.d::') for the interface. |  |  |  |  |  |  |  |  |  |
|                              | DKCP Server                                                                                                    |                                                                                                    |  |  |  |  |  |  |  |  |  |
|                              | General Setup Advanced Settings IPv8 Settings                                                                                                    |                                                                                                    |  |  |  |  |  |  |  |  |  |
|                              | Ignore interface                                                                                                    | Disable <u>DHCP</u> for this interface.                                                                                                    |  |  |  |  |  |  |  |  |  |
|                              | Start                                                                                                    | Lowest leased address as offset from the network address.                                                                                                    |  |  |  |  |  |  |  |  |  |
|                              | Limit                                                                                                    | Maximum number of leased addresses.                                                                                                    |  |  |  |  |  |  |  |  |  |
|                              | Lease time                                                                                                    | 12h<br>© Expiry time of leased addresses, minimum is 2 minutes (2n).                                                                                                    |  |  |  |  |  |  |  |  |  |
|                              | Back to Overview                                                                                                    | Save & Apply Save Reset                                                                                                    |  |  |  |  |  |  |  |  |  |
|                              |                                                                                                    |                                                                                                    |  |  |  |  |  |  |  |  |  |

WIZnet

| zfi630s   OpenWrt SNAPSHOT | T r9850-2101002b3d   Load: 0.37 0.12 0.09   Auto Refresh: on                                                                                                    |                         | Unsaved Changes         |  |  |  |  |  |  |
|----------------------------|----------------------------------------------------------------------------------------------------|-------------------------|-------------------------|--|--|--|--|--|--|
| Status                     | LAN WAN WANG WWAN                                                                                                    |                         |                         |  |  |  |  |  |  |
| System                     | No password set!                                                                                                    |                         |                         |  |  |  |  |  |  |
| Network                    | There is no password set on this router. Please configure a root password to protect the web interface and enable SSH.                                                                                                    |                         |                         |  |  |  |  |  |  |
| Interfaces                 | Go to password configuration                                                                                                    |                         |                         |  |  |  |  |  |  |
| Wireless<br>Switch         | Interfaces - WWAN                                                                                                    |                         |                         |  |  |  |  |  |  |
| DHCP and DNS               | On this page you can configure the network interfaces. You can bridge several interfaces by ticking the "bridge interfaces" field and enter the names of several network interfaces separated by spaces. You can also use <u>VLAN</u> notation INTERFACE. VLANR (e.g., eth). ]). |                         |                         |  |  |  |  |  |  |
| Static Routes              | Common Configuration                                                                                                    | Common Configuration    |                         |  |  |  |  |  |  |
| Diagnostics                | General Setup Advanced Settings Physical Settings Firewall Settings                                                                                                    |                         |                         |  |  |  |  |  |  |
| Firewall                   | Status                                                                                                    | Device: radio0.network1 |                         |  |  |  |  |  |  |
|                            | Protocol                                                                                                    | DHCP client             |                         |  |  |  |  |  |  |
|                            | Hostname to send when requesting DHCP                                                                                                    | wizfi630s               |                         |  |  |  |  |  |  |
|                            | Back to Overview                                                                                                    |                         | Save & Apply Save Reset |  |  |  |  |  |  |

#### 5.2 Wireless

r as containers f r the srSections of the Wireless declare logical networks serving as containers for wifi-device, wifi-interface. The wifi-device refer physical radio properties present on the system such as channel or country code. And the wifi-interface refer complete wireless configurations such as ssid, key, encryption

#### 5.2.1 Web Manager

If you want to connect to an existing Wi-Fi network with wireless, refer to the WWAN interface in 5.1.

First, click "Enable" button on the "Wireless network is disabled" of Device Configuration-> General Setup tab to activate the Station Mode. The PC may be disconnected from the WizFi630S because the Network Interface of WizFi630S is restarted.

Enter the SSID of the Wi-Fi network to be connected to the ESSID in the Interface Configuration-> General Setup tab, and enter the security settings in the Interface Configuration-> Wireless Security tab.

WIZnet

| zfi630s LOpenWrt SNAPSHO | T r9850-2101002b3d I I oad: 0 18 0 11 0 09 I Auto Refresh: on                                                                                                    | Unsaved Change                                                                                                    |  |  |  |  |  |  |  |  |
|--------------------------|----------------------------------------------------------------------------------------------------|----------------------------------------------------------------------------------------------------|--|--|--|--|--|--|--|--|
| Status                   | radion: Cleart Webouter [ radion: Cleart WorkFans, Ap. 570650*]                                                                                                    |                                                                                                    |  |  |  |  |  |  |  |  |
| System                   | reador Crient my Noviet   reador Crean The Robot _ A _ Strate_                                                                                                    |                                                                                                    |  |  |  |  |  |  |  |  |
| Network                  | No password set                                                                                                    |                                                                                                    |  |  |  |  |  |  |  |  |
| Interfaces               | There is no password set on this router. Please configure a root password to protect the web interface and enable SSH.                                                                                                    |                                                                                                    |  |  |  |  |  |  |  |  |
| Wireless                 | Go to password configuration                                                                                                    |                                                                                                    |  |  |  |  |  |  |  |  |
| Switch                   | Wireless Network: Client "MyRouter" (radio0.netwo                                                                                                    | ork1)                                                                                                    |  |  |  |  |  |  |  |  |
| DHCP and DNS             | P and DNS The Device Configuration section covers physical settings of the radio hardware such as channel, transmit power or antenna selection which are shared among all defined wireless networks (if the radio hardware is multi-SSID capable). Per network settings like encryption or operation mode are grouped in the <i>Interface Configuration</i> .<br>Pervice Configuration |                                                                                                    |  |  |  |  |  |  |  |  |
| Hostnames                |                                                                                                    |                                                                                                    |  |  |  |  |  |  |  |  |
| Static Routes            |                                                                                                    |                                                                                                    |  |  |  |  |  |  |  |  |
| Diagnostics              | General Setup                                                                                                    |                                                                                                    |  |  |  |  |  |  |  |  |
| Firewall                 | Status                                                                                                    | Mode: Client   SSID: MyRouter<br>o% Wireless is disabled                                                                     |  |  |  |  |  |  |  |  |
| Logout                   | Wireless network is disabled                                                                                                    | Enable                                                                                                    |  |  |  |  |  |  |  |  |
|                          | Operating frequency                                                                                                    | Mode Band Channel Wildth                                                                                                    |  |  |  |  |  |  |  |  |
|                          | Interface Configuration                                                                                                    |                                                                                                    |  |  |  |  |  |  |  |  |
|                          | General Setup Wireless Security                                                                                                    |                                                                                                    |  |  |  |  |  |  |  |  |
|                          | Mode                                                                                                    | Client                                                                                                    |  |  |  |  |  |  |  |  |
|                          | ESSID                                                                                                    | MyRouter                                                                                                    |  |  |  |  |  |  |  |  |
|                          | BSSID                                                                                                    |                                                                                                    |  |  |  |  |  |  |  |  |
|                          | Network                                                                                                    | wwan: 🖹 🔶 📩                                                                                                    |  |  |  |  |  |  |  |  |
|                          |                                                                                                    | Choose the network(s) you want to attach to this wireless interface or fill out the create field to define a new<br>network. |  |  |  |  |  |  |  |  |
|                          | Back to Overview                                                                                                    | Save & Apply Save Reset                                                                                                    |  |  |  |  |  |  |  |  |
|                          |                                                                                                    |                                                                                                    |  |  |  |  |  |  |  |  |

In the Wireless Network: Client In the "WizFi630S\_AP\_XXXXXX" (ra0) setting page, you can make settings for the AP mode of the WizFi630S. Basically, it operates in AP mode with SSID of "WizFi630S\_AP\_XXXXXX".

NIL

| vizfi630s   OpenWrt SNAPSHO | OT r9850-2101002b3d   Load: 0.12 0.10 0.09   Auto Refresh: on                                                                                                    |                                                                                                    |  |  |  |  |  |  |  |  |  |
|-----------------------------|----------------------------------------------------------------------------------------------------|----------------------------------------------------------------------------------------------------|--|--|--|--|--|--|--|--|--|
| Status                      | radio0: Client "MyRouter"   radio0: Client "WzFi630S_AP_57985E"                                                                                                    |                                                                                                    |  |  |  |  |  |  |  |  |  |
| System                      | No password set!                                                                                                    |                                                                                                    |  |  |  |  |  |  |  |  |  |
| Network                     | There is no password set on this router. Please configure a root password to protect the web interface and enable SSH.                                                                                                    |                                                                                                    |  |  |  |  |  |  |  |  |  |
| Interfaces                  | Go to password configuration                                                                                                    |                                                                                                    |  |  |  |  |  |  |  |  |  |
| Wireless                    | Wireless Network: Client "WizFi630S AP 57985F" (ra0)                                                                                                    |                                                                                                    |  |  |  |  |  |  |  |  |  |
| Switch                      | The fields network, chefter file 1050_AF_97705E (IdV)                                                                                                    |                                                                                                    |  |  |  |  |  |  |  |  |  |
| DHCP and DNS                | The Device Configuration section covers physical settings of the radio hardware such as channel, transmit power or antenna selection which are shared among all defined wireless networks (if the radio hardware is until SSID capable). Per networks settings like encryption or operation mode are grouped in the <i>interface</i> Configuration. |                                                                                                    |  |  |  |  |  |  |  |  |  |
| Static Routes               | Device Configuration                                                                                                    |                                                                                                    |  |  |  |  |  |  |  |  |  |
| Diagnostics                 | General Setup                                                                                                    |                                                                                                    |  |  |  |  |  |  |  |  |  |
| Firewall                    | Status                                                                                                    | Moder Client I SSID: WizEi630S AP 57085E                                                                                                    |  |  |  |  |  |  |  |  |  |
| Logout                      |                                                                                                    | BSSID: 000 80 C57 982         273988           BSSID: 000 80 C57 982         586           Channet: 6 (0.000 GHz)         59786           Signal: 0 dBm Noise: 0 dBm         Bitrate: 150.0 MbH/s   Country: 00 |  |  |  |  |  |  |  |  |  |
|                             | Wireless network is enabled                                                                                                    | Disable                                                                                                    |  |  |  |  |  |  |  |  |  |
|                             | Operating frequency                                                                                                    | Band Channel Width                                                                                                    |  |  |  |  |  |  |  |  |  |
|                             |                                                                                                    |                                                                                                    |  |  |  |  |  |  |  |  |  |
|                             | General Setup Wireless Security                                                                                                    |                                                                                                    |  |  |  |  |  |  |  |  |  |
|                             | Mode                                                                                                    | Access Point                                                                                                    |  |  |  |  |  |  |  |  |  |
|                             | ESSID                                                                                                    | WizFi630S_AP_57985E                                                                                                    |  |  |  |  |  |  |  |  |  |
|                             | BSSID                                                                                                    |                                                                                                    |  |  |  |  |  |  |  |  |  |
|                             | Network                                                                                                    | lan: 💯 🔮 🔶 🔹                                                                                                    |  |  |  |  |  |  |  |  |  |
|                             |                                                                                                    | Choose the network(s) you want to attach to this wireless interface or fill out the create field to define a new network.                                                                                       |  |  |  |  |  |  |  |  |  |
|                             | Back to Overview                                                                                                    | Save & Apply Save Reset                                                                                                    |  |  |  |  |  |  |  |  |  |
|                             |                                                                                                    |                                                                                                    |  |  |  |  |  |  |  |  |  |

WIZnet

#### 5.2.2 Command mode

#### 5.3 Switch

WizFi630S supports 1-WAN port and 2-LAN port by default.

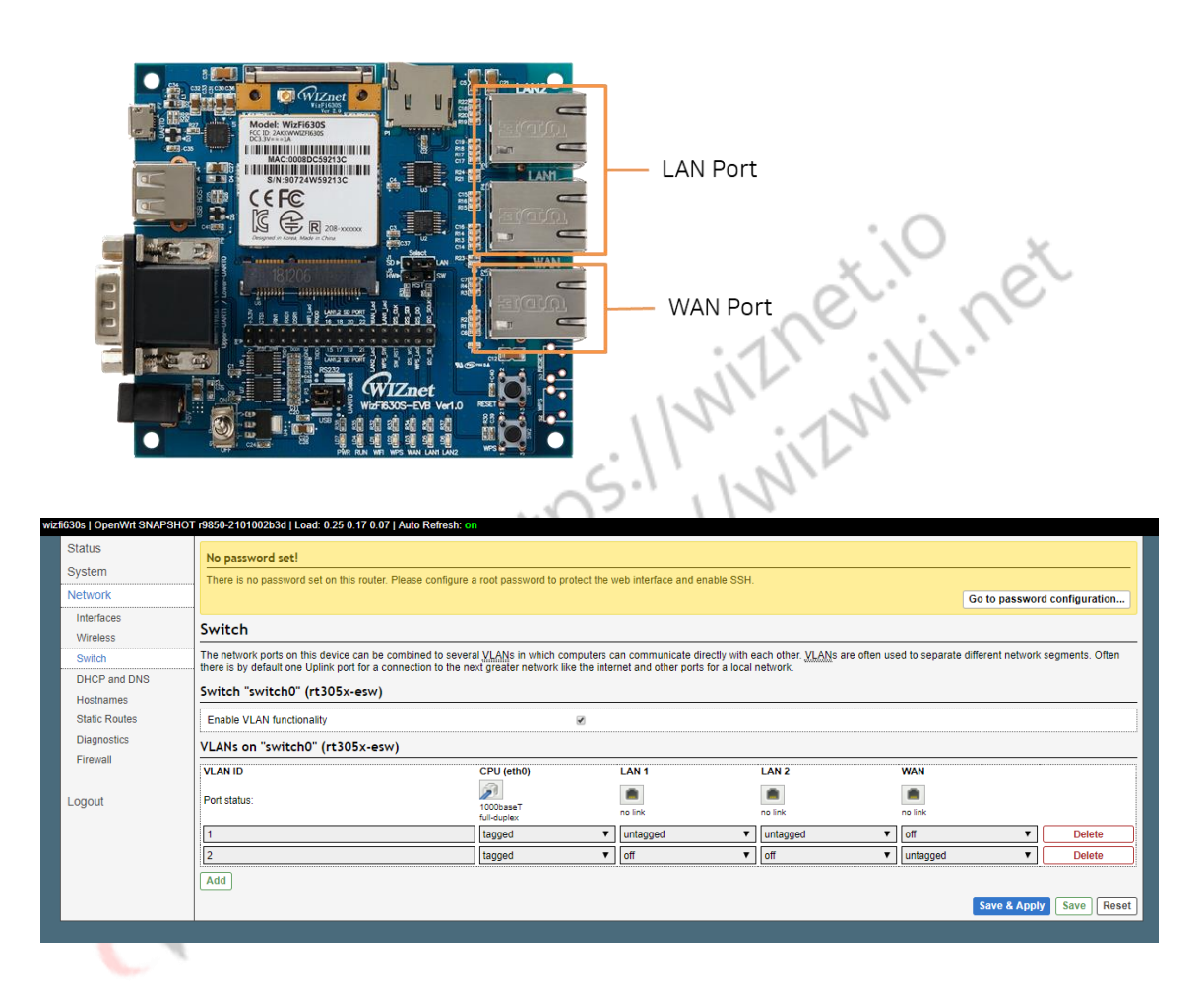

### 5.4 Firewall

Sections of the Firewall declare firewall zones for firewall rules to what is allowed to be forwarded across interfaces, which packets are allowed to be inputted to/outputted from, the WizFi630S itself.

# WIZnet

|               | 19850-210                                                                                                    | 1002b3d   Load: 0          | .00 0.00 0.00               |                           |          |                            |                             |              |                        |              | U            | nsaved Cha |
|---------------|----------------------------------------------------------------------------------------------------|----------------------------|-----------------------------|---------------------------|----------|----------------------------|-----------------------------|--------------|------------------------|--------------|--------------|------------|
| atus          | General Settings Port Forwards Traffic Rules Custom Rules                                                            |                            |                             |                           |          |                            |                             |              |                        |              |              |            |
| stem          | No password set                                                                                                    |                            |                             |                           |          |                            |                             |              |                        |              |              |            |
| twork:        | There is no assword set on this muler. Please confinues a root password to protect the web interface and enable SSH. |                            |                             |                           |          |                            |                             |              |                        |              |              |            |
| aterfaces     | Go to password configuration                                                                                         |                            |                             |                           |          |                            |                             |              |                        |              |              |            |
| vireless      | Firewall - Zone Settings                                                                                             |                            |                             |                           |          |                            |                             |              |                        |              |              |            |
| witch         | rirewaii - Lone Settings                                                                                             |                            |                             |                           |          |                            |                             |              |                        |              |              |            |
| JHCP and DNS  | The firewa                                                                                                    | Il creates zones o         | ver your network in         | iterfaces to control      | network  | traffic flow.              |                             |              |                        |              |              |            |
| static Routes | General                                                                                                    | Settings                   |                             |                           |          |                            |                             |              |                        |              |              |            |
| Diagnostics   | Enable S                                                                                                    | YN-flood protection        | on                          |                           |          |                            |                             |              |                        |              |              |            |
| irewall       | Drop invi                                                                                                    | alid packets               |                             |                           |          |                            |                             |              |                        |              |              |            |
|               | Input                                                                                                    |                            |                             |                           |          | accep                      | t                           | •            | -                      |              |              |            |
| gout          | Output                                                                                                    |                            |                             |                           | accer    |                            |                             |              |                        |              |              |            |
|               |                                                                                                    |                            |                             |                           |          | accep                      |                             |              |                        |              |              |            |
|               | Forward                                                                                                    |                            |                             |                           |          | reject                     | reject v                    |              |                        |              |              |            |
|               | Routing/NAT Offloading                                                                                               |                            |                             |                           |          |                            |                             |              |                        |              |              |            |
|               | Experimental feature. Not fully compatible with QoS/SQM.                                                             |                            |                             |                           |          |                            |                             |              |                        |              |              |            |
|               | Software flow offloading  Software based offloading for routing/NAT Zones                                            |                            |                             |                           |          |                            |                             |              |                        |              |              |            |
|               |                                                                                                    |                            |                             |                           |          |                            |                             |              |                        |              |              |            |
|               |                                                                                                    |                            |                             |                           |          |                            |                             |              |                        |              |              |            |
|               | Name Zone ⇒ Forwardings Input Out                                                                                    |                            |                             |                           | Output   | Forward                    | 1                           | Masquerading | MSS clamping           |              |              |            |
|               | lan                                                                                                    | lan                        | ⇒ wan                       | accept                    | •        | accept                     | <ul> <li>accept</li> </ul>  |              |                        |              | Edit         | Delete     |
|               | wan                                                                                                    | wan                        | ⇒ REJECT                    | accept                    |          | accept                     | ▼ reject                    | •            | •                      |              | Edit         | Delete     |
|               | Name<br>Ian<br>Wan<br>Add                                                                                            | Zone ⇒ Forwa<br>Ian<br>wan | rdings<br>⇒ Wan<br>⇒ REJECT | Input<br>accept<br>accept | <b>•</b> | Output<br>accept<br>accept | Forward<br>accept<br>reject | •<br>•       | Masquerading<br>□<br>☑ | MSS clamping | Edit<br>Edit |            |

In Port Forwards-> New port forward tab, you can configure port forwarding. After all the settings are completed, click "Save & Apply" to restart the Network Interface to activate the Port Forwarding function.

| izfi630s   OpenWrt SNAPSHOT | r9850-2101002b3d   Load: 0.16 0                                                                                              | .03 0.01                     |               |                                   | Unsaved Changes:        |  |  |  |  |  |
|-----------------------------|----------------------------------------------------------------------------------------------------|------------------------------|---------------|-----------------------------------|-------------------------|--|--|--|--|--|
| Status                      | General Settings Port Forward                                                                                                | ds Traffic Rules Custom Rule | s             |                                   |                         |  |  |  |  |  |
| System                      | No password set!                                                                                                    |                              |               |                                   |                         |  |  |  |  |  |
| Network                     | There is no assword set on this router. Please configure a root password to protect the web interface and enable SSH.        |                              |               |                                   |                         |  |  |  |  |  |
| Interfaces                  | Go to password configuration                                                                                                 |                              |               |                                   |                         |  |  |  |  |  |
| Wireless                    |                                                                                                    |                              |               |                                   |                         |  |  |  |  |  |
| Switch                      | Firewall - Port Forwards                                                                                                    |                              |               |                                   |                         |  |  |  |  |  |
| DHCP and DNS                | Port forwarding allows remote computers on the Internet to connect to a specific computer or service within the private LAN. |                              |               |                                   |                         |  |  |  |  |  |
| Hostnames                   | Port Forwards                                                                                                    |                              |               |                                   |                         |  |  |  |  |  |
| Static Routes               |                                                                                                    |                              |               |                                   |                         |  |  |  |  |  |
| Diagnostics                 | Name Match Polwaru to Enable                                                                                                 |                              |               |                                   |                         |  |  |  |  |  |
| Firewall                    | This section contains no values yet                                                                                          |                              |               |                                   |                         |  |  |  |  |  |
|                             | New port forward                                                                                                    |                              |               |                                   |                         |  |  |  |  |  |
| Logout                      | Name P                                                                                                    | Protocol External zone       | External port | Internal zone Internal IP address | Internal port           |  |  |  |  |  |
|                             | New port forward                                                                                                    | TCP+UDP 🔻 wan 🔻              |               | Ian 🔻 Please choose               | Add                     |  |  |  |  |  |
|                             |                                                                                                    |                              |               |                                   | Save & Apply Save Reset |  |  |  |  |  |
|                             |                                                                                                    |                              |               |                                   |                         |  |  |  |  |  |

WIZnet

#### 6. STATEMENT

1. This device complies with Part 15 of the FCC Rules. Operation is subject to the following two conditions:

(1) This device may not cause harmful interference.

(2) This device must accept any interference received, including interference that may cause undesired operation.

2.Changes or modifications not expressly approved by the party responsible for compliance could void the user's authority to operate the equipment.

NOTE: This equipment has been tested and found to comply with the limits for a Class B digital device, pursuant to Part 15 of the FCC Rules. These limits are designed to provide reasonable protection against harmful interference in a residential installation.

This equipment generates uses and can radiate radio frequency energy and, if not installed and used in accordance with the instructions, may cause harmful interference to radio communications. However, there is no guarantee that interference will not occur in a particular installation. If this equipment does cause harmful interference to radio or television reception, which can be determined by turning the equipment off and on, the user is encouraged to try to correct the interference by one or more of the following measures:

Reorient or relocate the receiving antenna.

Increase the separation between the equipment and receiver.

Connect the equipment into an outlet on a circuit different from that to which the receiver is connected. Consult the dealer or an experienced radio/TV technician for help.

FCC Radiation Exposure Statement

This equipment complies with FCC radiation exposure limits set forth for an uncontrolled environment. This equipment should be installed and operated with minimum distance 20cm between the radiator & your body